Please go to <u>www.niacc.edu</u> and click on TrojanHome:

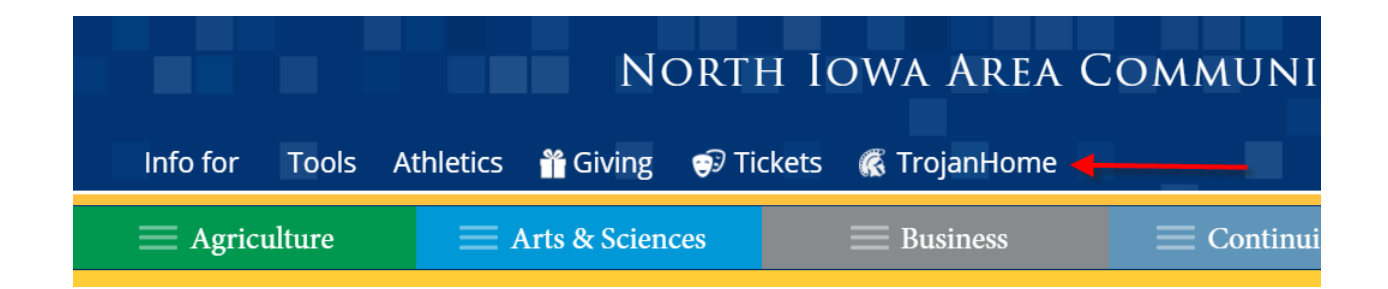

Enter your <u>username@my.niacc.edu</u> and your password:

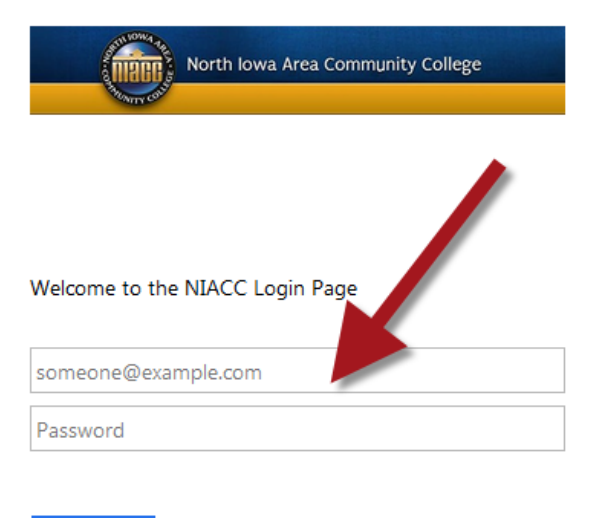

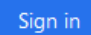

Click on View My Room Assignment under Housing:

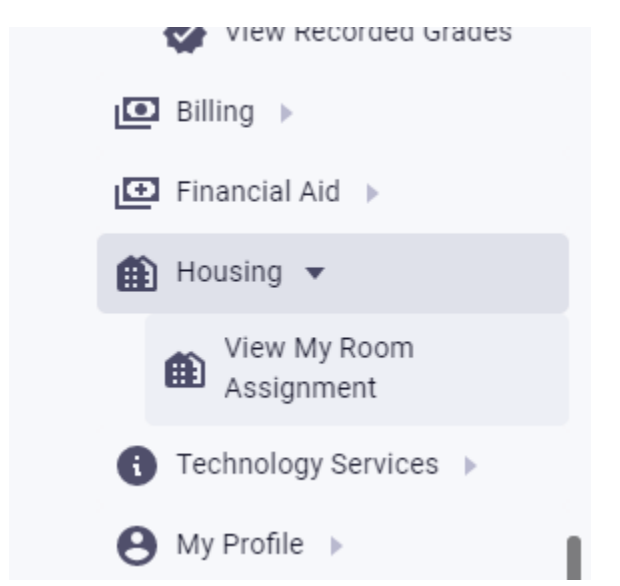

At this point, you \*\*may\*\* be presented with our etrieve Forms login page. If you are, click on the NIACC logo:

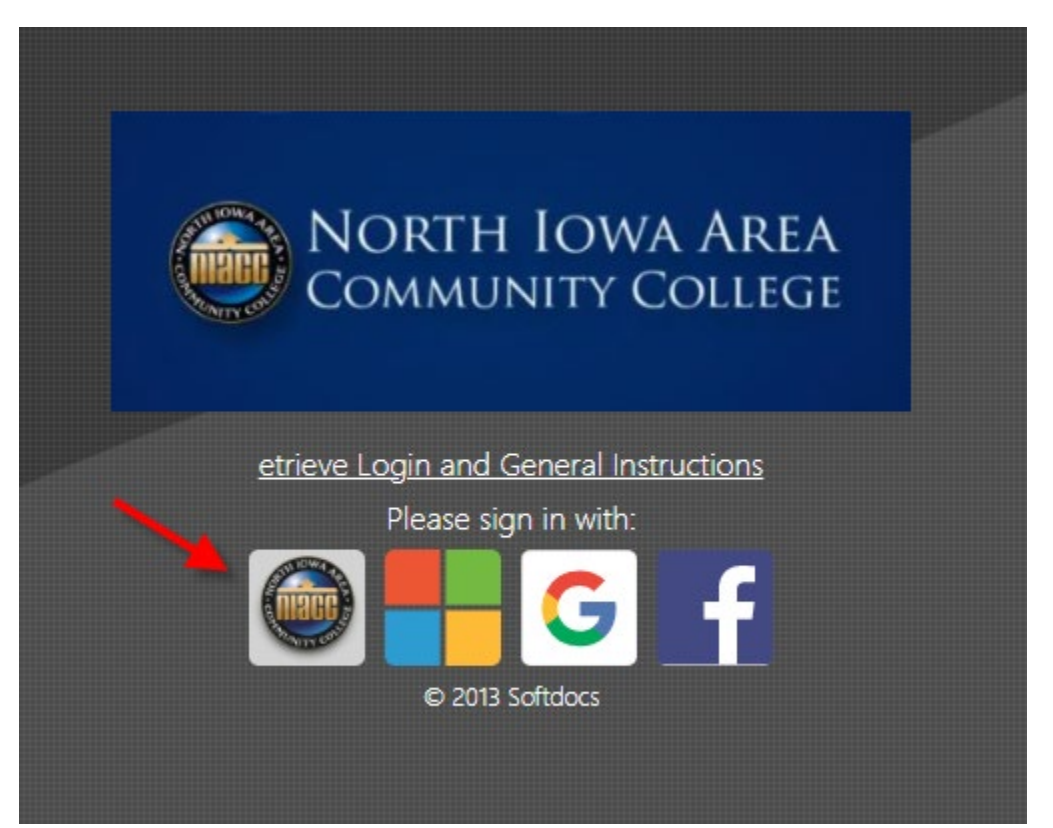

Your room assignment(s) and roommate will appear on the Student Housing Room Assignment Form:

| End                                       |
|-------------------------------------------|
| 12/13/2018                                |
| Туре                                      |
| Double Suite                              |
| Email                                     |
|                                           |
| End                                       |
|                                           |
| Туре                                      |
| Email                                     |
|                                           |
| lent ID Today's Date                      |
| 1/25/2021                                 |
| on the three horizontal bars (top right), |
|                                           |

As noted on the form, if your room assignment isn't displayed, please check again in a few days.

You may close the form by clicking on the three horizonal bars (top right), and selecting 'Sign Out'.